# To Enhance the FOMA NM850iG Experience

**ISSUE 3** 

■ FOMA NM850iG instructions for use and functional capabilities may differ from those of other FOMA terminals. If you have changed to the FOMA NM850iG from another FOMA or mova terminal model, please read the following carefully before using the FOMA NM850iG. Also, please refer to the corresponding pages in the instruction manual for more information on each function.

Please consult the homepage of DoCoMo's website for the latest guidance on how "To enhance the FOMA NM850iG experience."

http://www.nttdocomo.co.jp/support/manual/download/index.html

## Before using your FOMA phone

- Because the FOMA phones use radio waves, they cannot be used in places where radio waves do not reach, such as inside tunnels, underground, or in buildings; or the outside where radio waves are weak or out of the FOMA service area. They may not be used in the high-rise buildings even when the antennas are unobstructed. You may also experience interruption of calls even when using without moving while the radio waves are strong enough for the seven antennas to appear on the display.
- Use the FOMA phone carefully to avoid disturbing other people when in public, or in crowded or quiet places.
- Since the FOMA phones use radio waves as the medium of telecommunication, calls may be tapped by the third party. However, the WCDMA and GSM/GPRS systems automatically support tapping prevention, so your conversation will be incomprehensible to the third party.
- The FOMA phones change your voice into digital signals and send them to the other party. In places where the radio waves are weak, the digital signals may not be converted correctly, and in such a case, the voice heard may sound different from the actual original voice.
- It is recommended that you make separate notes of the information stored in the FOMA phone and keep such notes in a safe place. DoCoMo cannot be held responsible in any way for the loss of data stored in the phone.
- The user hereby agrees that the user shall be solely responsible for the result of the use of SSL. Neither DoCoMo nor the certifier as listed herein makes any representation and warranty as for the security in the use of SSL. In the event that the user shall sustain damage or loss due to the use of SSL, neither DoCoMo nor the certifier shall be responsible for any such damage or loss.

Certifier: VeriSign Japan K.K. Betrusted Japan Co., Ltd. GeoTrust Japan, inc.

- The FOMA terminal can be used only via the FOMA network provided by DoCoMo and DoCoMo's roaming area.

|                                  | General Operation of the FOMA MM0501G                                                                 |  |
|----------------------------------|----------------------------------------------------------------------------------------------------|--|
| Removing the battery             | - If you remove the battery from the phone, your city selection, date and time settings may revert    |  |
| (Instruction Manual, Page 34)    | to the default settings.                                                                              |  |
| Charging the battery             | - If battery charging does not start when the AC adapter is connected to the phone, unplug it and     |  |
| (Instruction Manual, Page 36)    | then plug it back in.                                                                                 |  |
| Memory card slot cover           | - Opening the memory slot cover while an application is starting will close all applications.         |  |
| (Instruction manual, Page 36)    |                                                                                                    |  |
| Battery level indicator          | - The battery level indicator is displayed on the Stand-by screen only. It is not displayed on any    |  |
| (Instruction manual , Page 36)   | other screen.                                                                                         |  |
| Low battery operation            | - If you continue to use the terminal after the number of bars on the battery level indicator         |  |
| (Instruction manual, Page 36)    | displayed in the upper right area of the screen is reduced to one bar ( $\Box$ ), the message "batter |  |
|                                  | low" will appear. This message will automatically disappear in a second or two, and you will be able  |  |
|                                  | to continue using the terminal.                                                                       |  |
|                                  | While this message is displayed, the following will occur.                                            |  |
|                                  | <ul> <li>i-mode connection will be lost.</li> </ul>                                                   |  |
|                                  | Other applications will pause with the screen left intact. They will automatically restart after      |  |
|                                  | the message disappears.                                                                               |  |
|                                  | If you continue using the terminal without recharging it after the message disappears, the            |  |
|                                  | message will reappear at intervals.                                                                   |  |
|                                  | - When the battery runs out, the "Recharge battery" message will appear for a few seconds before      |  |
|                                  | the terminal automatically turns off.                                                                 |  |
| Signal strength indicator        | - When you switch to Full Screen View while you are connected to, for example, an i-mode site, the    |  |
| (Instruction manual, Page 38)    | signal strength indicator will not be displayed.                                                      |  |
| Notes on closing multiple active | – Pressing the $[I]$ key to close an application will return you to the Stand-by screen but will not  |  |
| applications                     | close any other active applications. To close them, select [Exit] from the menu for each              |  |
| (Instruction manual, Page 40)    |                                                                                                    |  |
|                                  | - When you have multiple applications running on your terminal, operation may become sluggish and     |  |
|                                  | the message "Insufficient memory. Please quit some applications and try again." may be displayed.     |  |
|                                  | If this happens, close any active applications in accordance with "Closing active applications.       |  |
|                                  | – " below.                                                                                            |  |
|                                  | <ul> <li>However, please note that the following data will not be stored automatically.</li> </ul>    |  |
|                                  | Any user data being written into the i-mode browser (regardless of whether the terminal is            |  |
|                                  | connected to i-mode or not)                                                                           |  |
|                                  | <ul> <li>Any data not stored in an i-appli (e.g.: when a game is quit during play)</li> </ul>         |  |
|                                  | times The message "Game ended." which is displayed when a game is quit manually will not              |  |

# General Operation of the FOMA NM850iG

|                                 | be displayed.                                                                                                    |  |
|---------------------------------|----------------------------------------------------------------------------------------------------|--|
| Clasing active applications     | Data not stored in Movie Director     Data not stored in Movie Director                                                                                                    |  |
| (Instruction manual Page (10)   | - Press and note the two procedures below.                                                                                                    |  |
| (Instruction manual, 1 ago 40)  | (1) Use the [O] and [O] keys to select an application, and then press the [O] key to switch                                                                                                  |  |
|                                 | to the application. Then exit the application in accordance with its specific exiting                                                                                                    |  |
|                                 | procedure.                                                                                                    |  |
|                                 | 2 Use the [O] and [O] keys to select an application, and then press the [C] key to exit the                                                                                                  |  |
|                                 | application. At this time, data will be stored similarly to the procedure described in "Notes                                                                                                |  |
|                                 | on closing multiple active operations." above.                                                                                                    |  |
|                                 | - Follow procedure $2$ to exit an i-appli that doesn`t have an "Exit" menu.                                                                                                    |  |
| Notes on Multi-access/          | - When you receive a voice/video call while applications are in operation, all active applications will                                                                                      |  |
| Multitasking                    | pause and the terminal will switch to the Call screen. When you press the [[] key to answer the                                                                                              |  |
| (Instruction manual, Page 40)   | call, each function will be displayed and automatically restarted. (Video calls will not arrive while                                                                                        |  |
|                                 | packet data communication is in progress. You can disconnect the current call by pressing the 🗐                                                                                              |  |
|                                 | Key.<br>- Heursten when a vide call arrives while you are using Deal Distort pressing the 🚺 (as will not help.                                                                               |  |
|                                 | Now move out of the Video Call screen and Real Player cannot be used                                                                                                    |  |
|                                 | - When a video call arrives while you are using the camera, pressing the [1] key will not help you                                                                                           |  |
|                                 | move out of the Video Call screen and you cannot take a picture even after switching to the                                                                                                  |  |
|                                 | Camera function.                                                                                                    |  |
|                                 | - When you are notified of the arrival of a new e-mail message at the i-mode Centre or when you                                                                                              |  |
|                                 | check for new messages at the i-mode Centre while moving or deleting a large amount of e-mail,                                                                                               |  |
|                                 | the mail function will terminate.                                                                                                    |  |
|                                 | - If the message "General:System error" is displayed, please turn the phone off and then turn it                                                                                             |  |
|                                 | back on again.                                                                                                    |  |
| Vibrator                        | - Regardless of the currently-selected profile, the vibrator will be turned off when the terminal is                                                                                         |  |
| (Instruction manual, Page 45)   | connected to AC adapter.                                                                                                    |  |
| (Instruction manual Page 116)   | can be stored for applications such as e-mail and the Contacts (phonehook) fluctuates based on                                                                                               |  |
| (instruction manual, r age 110) |                                                                                                    |  |
|                                 | - When the phone memory is used up, the message "Operation denied due to memory shortage.                                                                                                    |  |
|                                 | Delete some data." will be displayed. Please backup all necessary data and delete any                                                                                                    |  |
|                                 | unnecessary data before the phone memory depletes.                                                                                                    |  |
|                                 | While this message is displayed, you cannot receive e-mail, message R/F or SMS messages, etc.                                                                                                |  |
|                                 | - Memory capacity does not always fluctuate in response to the addition or deletion of Contacts                                                                                              |  |
|                                 | (phonebook) data or received e-mail messages.                                                                                                    |  |
|                                 | - After the message "Not enough memory to perform operation. Delete some data first." is                                                                                                    |  |
|                                 | displayed, if you cannot download an i-appli and the message "Memory full. Close some                                                                                                    |  |
|                                 | applications and try again. Is displayed or if the same message is displayed without a list of i-appli<br>being displayed places believe any necessary data and delate any uppercessing data |  |
|                                 | - After the message "Net enough memory to perform operation. Delete some data first," is                                                                                                    |  |
|                                 | displayed the phone may restart when you use the Activation keys (n 144)                                                                                                    |  |
|                                 | <ul> <li>When the autolock is set, please note that there may be rare occasions when the lock is disabled</li> </ul>                                                                         |  |
|                                 | after the message "Not enough memory to perform operation. Delete some data first." unless                                                                                                   |  |
|                                 | some memory is freed.                                                                                                    |  |
| Screen display                  | <ul> <li>Some menu names may not be displayed fully, ending with "…" due to space limitations.</li> </ul>                                                                                    |  |
|                                 | - When you switch menus rapidly, the previous menu may remain displayed on the screen.                                                                                                    |  |
| Background sound during a call  | - If an application with a sound function (a sound generating i-appli, playback of a movie file,                                                                                             |  |
|                                 | message alert tone, etc) is operated during a call, sound will be emitted from the speaker, and this                                                                                         |  |
|                                 | will be heard by the other party                                                                                                    |  |
| When there is no response       | - Press the power key to power on the phone again. If there is no response when pressing the power                                                                                           |  |
| when pressing any key           | key, remove and remisert the battery, and then try turning the phone on. Any data currently being                                                                                            |  |
| When the message "Phone         | - Please turn the phone off and then turn it back on again                                                                                                    |  |
| start-up failed. Contact the    | <ul> <li>Before you turn the phone off and then back on again. if you have connected it to a PC using the</li> </ul>                                                                         |  |
| manufacturer." is displayed     | USB connection cable CA-53 (sample), disconnect and then reconnect the cable, and then restart                                                                                               |  |
| when you turn the phone on      | the PC.                                                                                                    |  |
| · · ·                           |                                                                                                    |  |

| About Terminal Functions      |                                                                                                   |  |
|-------------------------------|---------------------------------------------------------------------------------------------------|--|
| World Clock                   | - The world clock will return to its original settings by changing the display language on "Phone |  |
| (Instruction manual, Page 44) | language" (Instruction manual, page 131) and restarting the phone.                                |  |
| Tones                         | - When the memory runs low, you may hear different voice/video call ringing tones and the message |  |
| (Instruction manual, Page 45) | alert tone from the ones you set.                                                                 |  |
| Profiles – setting tones      | etting tones - The keypad tones may not sound sometimes.                                          |  |

| (Instruction Manual, Page 45) | If the keypad tones stop sounding, setting the profile to another setting may remedy this problem.                                                                                   |  |
|-------------------------------|----------------------------------------------------------------------------------------------------|--|
| Driving profile               | - Under the following conditions, alarm tones will sound, the keypad will light up and the backlight                                                                                 |  |
| (Instruction manual, Page 47) | <ul> <li>When the clock alarm/ calendar alarm/ low battery alarm beeps.</li> </ul>                                                                                                   |  |
|                               | <ul> <li>When an i-mode mail/ message R/ message F/ SMS message arrives automatically.</li> </ul>                                                                                    |  |
| Voice/video calls             | <ul> <li>The following call rejection functions are not supported.</li> </ul>                                                                                                    |  |
| (Instruction manual, Page 49) | Anonymous call rejection                                                                                                    |  |
|                               | <ul> <li>Memory-specified selective call acceptance (rejection)</li> </ul>                                                                                                    |  |
|                               | <ul> <li>Group-specified selective call acceptance (rejection)</li> </ul>                                                                                                    |  |
|                               | Call rejection for unregistered callers                                                                                                    |  |
|                               | If you want to block anonymous incoming calls or prank phone calls, it is recommended that you                                                                                       |  |
|                               | = Begerdless of the reason that the caller's number is not displayed ("User upset" "Paynhene" or                                                                                     |  |
|                               | "Not supported") the message "User unset" will be displayed                                                                                                    |  |
|                               | - When you receive another incoming call when you are on already in a call, the FOMA NM850iG is                                                                                      |  |
|                               | not capable of providing you with an option to connect the second call to a network service (for                                                                                     |  |
|                               | example, Voice Mail).                                                                                                    |  |
|                               | - When you receive a forwarded call, the immediate caller ID and an icon indicating that it is a                                                                                     |  |
|                               | forwarded call ( ) are displayed instead of the original caller ID.                                                                                                    |  |
|                               | - When you receive a call while the any key answer function is turned on, although you can normally                                                                                  |  |
|                               | display the Option menu by pressing the left soft key, the any key answer setting is prioritized and                                                                                 |  |
|                               | <ul> <li>If the other party bangs up during a voice / video call you will hear silence instead of a busy tone.</li> </ul>                                                            |  |
|                               | <ul> <li>Depending on the signal status, there may be times when the ringing tone does not sound or it may</li> </ul>                                                                |  |
|                               | stop for a moment.                                                                                                    |  |
|                               | - When you make calls from overseas, please set the Replace intl. prefix function ("Instruction                                                                                      |  |
|                               | Manual, p.134.) to "No."                                                                                                    |  |
| Voice call                    | - If you record a new sound clip using the video editor during a voice call, the screen may blink.                                                                                   |  |
| (Instruction manual, Page 49) | - You cannot play a video clip or a muvee clip using the whole screen during a voice call.                                                                                           |  |
|                               | Screen                                                                                                    |  |
|                               | <ul> <li>If you are not subscribed to the Call Waiting service and select "Hold" from the Options menu to</li> </ul>                                                                 |  |
|                               | put an incoming call on hold while you are on another call, the message "Request denied." will be                                                                                    |  |
|                               | displayed, and you will not be able put the second call on hold.                                                                                                    |  |
| Video call                    | <ul> <li>The FOMA NM850iG does not support DTMF transmission during video calls.</li> </ul>                                                                                          |  |
| (Instruction manual, Page 51) | - When you receive a video call, the message "Allow video image to be sent to caller?" is displayed.                                                                                 |  |
|                               | If you do not press a key to select an option within five seconds, "No" will be selected                                                                                             |  |
|                               | <ul> <li>If you try to record a voice memo during a video call recording will automatically stop immediately.</li> </ul>                                                             |  |
|                               | after it starts.                                                                                                    |  |
|                               | - If you select "No" for video image transmission when you receive a video call, the caller may see                                                                                  |  |
|                               | the Video Phone Connecting screen.                                                                                                    |  |
|                               | <ul> <li>The backlight may not light up during a video call.</li> </ul>                                                                                                    |  |
|                               | - When you start a video call, if the video call icon is not displayed in the Tasks list for Multitasking                                                                            |  |
|                               | functions, press Clear key (the [L] key), and the video call icon will be displayed the next time you out to be displayed the next time you                                          |  |
|                               | <ul> <li>You can receive video calls while the phone is locked. When you end a call, the icon indicating that</li> </ul>                                                             |  |
|                               | the phone is locked will disappear, but the phone will still be locked. Press Unlock (the [] key)                                                                                    |  |
|                               | and then press Clear key (the [C] key) to display the icon.                                                                                                    |  |
| Call Waiting                  | - If you are not subscribed to the Call Waiting service and try to "Activate" or "Deactivate" it, the                                                                                |  |
| (Instruction manual, Page 54) | message "Operation failed" will be displayed. If you check the setting for the Call Waiting service,                                                                                 |  |
|                               | the message "Call waiting inactive or not subscribed." will be displayed.                                                                                                    |  |
| (Instruction manual Page 56)  | - If you make or receive a call after the Memory shortage message is displayed on the screen, the                                                                                    |  |
| Checking the call duration/   | <ul> <li>The FOMA NM850iG does not record call duration/charge information on the FOMA card.</li> </ul>                                                                              |  |
| charge                        | - Also, you cannot retrieve any other terminal any call duration/ charge information stored on the                                                                                   |  |
| (Instruction manual, Page 56) | FOMA card even when you insert the card to another FOMA terminal.                                                                                                    |  |
| Contacts (phonebook)          | - You cannot input pictographs when storing Contacts (phonebook) data. However, please note that                                                                                     |  |
| (Instruction manual, Page 59) | the FOMA NM850iG can display pictographs stored in Contacts (phonebook) data copied from                                                                                             |  |
|                               | another DoCoMo terminal or FOMA card.                                                                                                    |  |
|                               | - rou carl store a prione number in the Contacts (phonebook) by selecting Uptions, lools and then "New contract" when an i-mode site corean displaying the phone number is displayed |  |
|                               | Please note that you cannot return to the i-mode screen until the operation is complete                                                                                              |  |
|                               | - If you register different default numbers for the "phone number" and "video phone number" in a                                                                                     |  |
|                               | contact, the number set as the default phone number will be dialed even when you make a video call.                                                                                  |  |

| Voice dialing function         | - When you add a voice tag, please wait without pressing any keys until the voice tag you recorded      |  |
|--------------------------------|----------------------------------------------------------------------------------------------------|--|
| (Instruction Manual, Page 64)  | is played back and saved. Press the End (-) key after the message saying that the voice tag             |  |
|                                | will be saved to quit the function without storing the voice tag.                                       |  |
| About the Gallery              | - If your memory usage level is close to the limit because you are running multiple applications etc,   |  |
| (Instruction Manual, Page 71)  | the FOMA NM850iG may not be able to display a list of the images in the Gallery application.            |  |
|                                | - When you view an image saved from i-mode in thumbnail form in the Gallery, the image shown may        |  |
|                                | differ from the actual image.                                                                           |  |
|                                | - You can display the file names of MIDI sound clips that you have downloaded using i-mode or           |  |
|                                | loaded onto an external memory card, but the song titles will not be displayed.                         |  |
|                                | - Even when you delete the image in the Gallery that you have set as the standby image, the             |  |
|                                | standby image will not change.                                                                          |  |
| Playing movies                 | - If an i-mode mail or SMS message is automatically received while a movie is being played, the         |  |
| (Instruction manual, Page 71)  | movie may pause for a moment.                                                                           |  |
| RealPlayer                     | - If you take a picture while listening to a music file with a stereo earpiece microphone (sample), you |  |
| (Instruction manual, Page 77)  | will hear the shutter sound as well as the music being played.                                          |  |
| Calendar / To-do               | - If you delete a calendar entry with a snooze alarm setting or change the time in the alarm setting,   |  |
| (Instruction manual, Page 110) | the snooze setting will be retained and the alarm will alert you at a different time to that specified  |  |
|                                | for the entry you changed.                                                                              |  |
| Lock code (terminal security   | - The FOMA NM850iG uses a 5-digit lock code. The factory setting for the lock code is 12345.            |  |
| code) and PIN code             | - If you enter "911", "112", "08" or "000000" when unlocking the terminal or in response to a PIN       |  |
| (Instruction manual, P138-139) | code request, the FOMA NM850iG will display the numbers you entered instead of "*".                     |  |
| Scan function                  | - Do not turn off the terminal while Scan function pattern data is being updated.                       |  |
| (Instruction manual, Page 167) | If the terminal is turned off or the battery goes flat, the pattern data will not be updated.           |  |
| Remote locking                 | - You cannot call the FOMA NM850iG and lock the terminal (Remote Locking function).                     |  |
| Unavailable functions          | - The following functions displayed in the terminal menus are unavailable.                              |  |
|                                | <ul> <li>Service message setting ("Mail" &gt; "Service message ")</li> </ul>                            |  |
|                                | <ul> <li>Cell broadcast ("Mail" &gt; "Cell broadcast")</li> </ul>                                       |  |
|                                | <ul> <li>Configurations ("Tool" &gt; "Connection" &gt; "Configurations")</li> </ul>                     |  |
|                                | Application Manager                                                                                     |  |
|                                | Activation Keys                                                                                         |  |
|                                | <ul> <li>Certif. Management ("Tools" &gt; "Security setting" &gt; "Certif. Management")</li> </ul>      |  |

| Other                                 |                                                                                                    |  |
|---------------------------------------|----------------------------------------------------------------------------------------------------|--|
| Warning                               | Make sure to turn off your terminal when onboard an aircraft.                                                                                                    |  |
| Notes on using Bluetooth<br>equipment | The FOMA NM850iG operates in a frequency band shared by consumer electronics such as microwave ovens, industrial/scientific/medical equipment, radio stations including on-site radio stations for mobile object identification that require a license and are used in factory manufacturing lines, special small power radio stations that do not require a license and amateur radio stations (hereinafter collectively called "other radio stations").                       |  |
|                                       | <ol> <li>Before using this product, please check that "other radio stations" are not in use nearby.</li> <li>If radio interference occurs between the FOMA NM850iG and "other radio stations", remove the radio interference immediately by changing the location or turning off your terminal.</li> <li>For other inquiries, please contact:</li> <li>IOD 120-800-000</li> <li>* Available from DoCoMo mobile phones, car phones, FOMA terminals and PHS terminals.</li> </ol> |  |

## Information about the AC Adapter NM01

■ To disconnect the AC adapter NM01 from the FOMA terminal, make sure you pull it out horizontally when disconnecting it from the FOMA terminal.

When unplugging the AC adapter, please do not try to forcibly remove it. Doing so may result in a malfunction.

■ Using your FOMA terminal overseas

 Although the FOMA AC adapter NM01 itself supports input voltages of AC 100V to 240V, the plug is designed for AC 100V use (Japanese domestic specifications). When using it overseas, you will require a plug adapter suitable for the country you will be in.

Please do not use a transformer for overseas use when recharging.

| Specifications | Input             | AC 100-240V, 50/60Hz |
|----------------|-------------------|----------------------|
|                | Output            | DC 5.7V, 800mA       |
|                | Recharging        | +5℃ to +35℃          |
|                | temperature range |                      |

- Please refer to the FOMA NM850iG Instruction Manual for information on icons displayed during recharging and precautions for recharging.

#### Information about the Battery Pack NM01

- When changing the battery pack, please turn the phone off and hold the phone in your hand. After you have inserted the battery pack, make sure that it is firmly in place in the FOMA terminal.
- Using the battery pack Do not recharge the battery pack for long periods of time (over several days) with the FOMA terminal switched on.

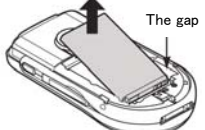

To remove the battery pack NM01 from the FOMA terminal, use the gap between the battery pack and the phone to lift the battery in an upwards direction. (figure at right)

Information about the FOMA NM850iG CD-ROM (sample), RS-MMC memory card (sample), USB connection cable CA-53 (sample) and stereo earpiece microphone HS-3 (sample)

■ The FOMA NM850iG CD-ROM, RS-MMC memory card, USB connection cable CA-53 and stereo earphone microphone HS-3 are all samples from Nokia Japan, and are not covered by DoCoMo's warranty. If any problems should occur during use, or if you have any other inquiries, please contact one of the following.

Hello Nokia 0570-0-66542 or the Nokia Japan website (<u>http://www.nokia.co.jp</u>)

#### About the Resetting of the Terminal Security Code

In order to reset the terminal security code of FOMA NM850iG (when the security code has been forgotten or when resetting the security code to its original format), the FOMA terminal needs to be entrusted to the staff of a DoCoMo information desk (at no cost). In addition, please be aware that all of the other settings set by the users will be reset to their original format at the same time.

#### About Export Administration Regulations

The export and re-export regulations of Japan and United States may apply to this product and its accessories. Exports (and re-exports) contrary to those laws and regulations, including but not limited to exports and re-exports to sanctioned countries and to restricted end uses or end users is prohibited. A user must apply for approvals or permissions for export (or re-export) to the restricted countries at the user's expense and responsibility in accordance with such regulations. For further information, contact Japanese Ministry of Economy, Trade, and Industry or the U.S. Department of Commerce.

#### **Apology and Corrections**

- Some errors were found in the FOMA NM850iG Instruction Manual and PC\_Suite\_6 6\_en.pdf (file on the CD-ROM (sample) for FOMA NM850iG). We sincerely apologize for any inconvenience this may have caused and advise you to note the following corrections.
- FOMA NM850iG Instruction Manual

| Page    | Error                                                                                                    | Correction                                                                                                    |
|---------|----------------------------------------------------------------------------------------------------|----------------------------------------------------------------------------------------------------|
| Page 36 | (No statement)                                                                                                    | Charging time: approximately 120 minutes.                                                                                                    |
| Page 40 | Even if the keypad lock is ON, you can transmit to<br>the official emergency number programmed into<br>the phone.    | Even if the keypad lock is ON when you are using the phone<br>abroad, you may be able to call the official emergency numbers<br>programmed into the phone. In Japan, 110, 118 and 119 cannot<br>be called when the key guard is set. In this case, release the<br>key guard, follow the instructions in the "Emergency Calls"<br>section of "For Your Safety and Nokia Original<br>Enhancements" [p. 9], which is provided separately, and dial<br>these numbers. |
| Page 71 | In the Gallery application, you can store and organize your images, sound clips, <u>playlists</u> , and video clips. | In the Gallery application, you can store and organize your images, sound clips, and video clips.                                                                                                    |
| Page 76 | •To create a new custom muvee using the same style settings, select Options > Recreate.                              | (Statement deleted)                                                                                                    |
| Page 77 | To browse your images visually, press [icon] and select Media > Image mgr <u>See Figure 8</u> .                      | To browse your images visually, press [icon] and select Media > Image mgr.                                                                                                    |
|         | (Step 1) (No statement)                                                                                              | See Figure 8.                                                                                                    |
|         | Fig 8: Images viewed in Image manager.                                                                               | Fig. 8: Images viewed in the memory card.                                                                                                    |
| Page 94 | The phone does not support some services such                                                                        | The phone does not support some services such as                                                                                                    |

|          | as Deco-mails, i-motion, <u>FLASH</u> .                                                                                                    | Deco-mails, i-motion, <u>Flash</u> .                                                                                                    |
|----------|----------------------------------------------------------------------------------------------------|----------------------------------------------------------------------------------------------------|
| Page 100 | Options available for bookmarks are Open,<br><u>Compose i-mode Mail</u> , Edit, Delete, Add folder,<br>Move to folder, Folder, and Mark/unmark. The<br>options that are shown vary. | Options available for bookmarks are Open, Edit, Delete, Add folder, Move to folder, Folder, and Mark/unmark. The options that are shown vary.                                                              |
| Page 122 | Your phone conforms with Bluetooth Specification 1.1                                                                                                    | Your phone conforms with Bluetooth Specification $1.2$                                                                                                    |
| Page 127 | Detailed installation instructions can be found in<br><u>"Modem options"</u> in "User's Guide for Nokia PC<br>Suite" on the CD-ROM.                                                 | Detailed installation instructions can be found in "4.14<br>Connecting to the Internet using the phone" in the "User's<br>Guide for Nokia PC Suite" on the CD-ROM.                                         |
| Page 138 | You need to enter your lock code when applying <u>a</u><br><u>key operation lock (key guard)</u> or using an<br>autolock function (described later).                                | You need to enter your lock code when using an autolock function (described later).                                                                                                    |
| Page 158 | A: It is not a light, it is a <u>sensor</u> .                                                                                                    | A: It is not a light, it is a light sensor.                                                                                                    |
| Page 169 | (No statement)                                                                                                    | Do not open the memory card slot cover while pattern data is<br>being updated If the memory card slot cover is opened, turn<br>the phone off and then back on again, and update the pattern<br>data again. |

## PC\_Suite\_6 6\_en.pdf

| Page    | Error                                                                                                    | Correction                                                                                                    |
|---------|----------------------------------------------------------------------------------------------------|----------------------------------------------------------------------------------------------------|
| Page 3  | FAQ search in PC Suite Web search pages at www.nokia.com/pcsuite.                                                      | FAQ search in PC Suite Web search pages at<br>www.nokia.co.jp/support/software/pcsuite/index.shtml<br>or www.nokia.com/pcsuite.                                                     |
| Page 19 | For more information on what kind of applications<br>can be installed in your phone, see your phone's<br>user's guide. | For more information on what kind of applications can<br>be installed in your phone, see your phone's user's<br>guide.<br>*No applications can be installed on the FOMA<br>NM850iG. |
| Page 20 | 2. In the Nokia PC Suite main window, click<br>Transfer Music.                                                         | 2. In the Nokia PC Suite main window, click <u>Manage</u><br>Audio Files.                                                                                                    |
| Page 24 | Click Settings to select the modem you want to<br>use and your network operator from a list of<br>operators, and then. | Click Settings to select the modem you want to use<br>and your network operator from a list of operators<br>(mopera U connections must be set manually), and<br>then.               |